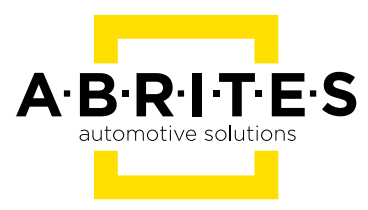

# ABRITES DIAGNOSTICS FOR HYUNDAI/KIA

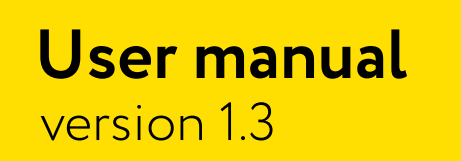

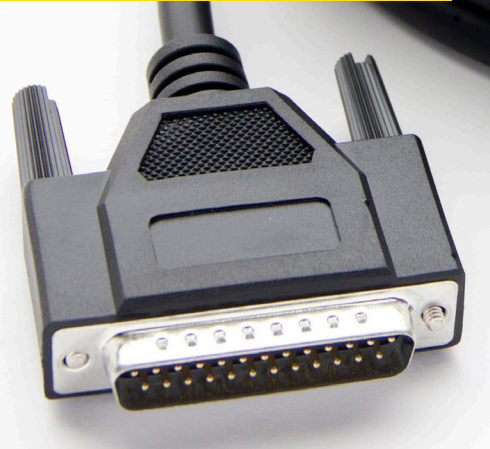

www.abrites.com

# Important notes

The Abrites software and hardware products are developed, designed and manufactured by Abrites Ltd. During the production process we comply to all safety and quality regulations and standards, aiming at highest production quality. The Abrites hardware and software products are designed to build a coherent ecosystem, which effectively solves a wide range of vehicle-related tasks, such as:

- Diagnostic scanning;
- Key programming;
- Module replacement,
- ECU programming;
- Configuration and coding.

All software and hardware products by Abrites Ltd. are copyrighted. Permission is granted to copy Abrites software files for your own back-up purposes only. Should you wish to copy this manual or parts of it, you are granted permission only in case it is used with Abrites products, has "Abrites Ltd." written on all copies, and is used for actions that comply to respective local law and regulations.

# Warranty

You, as a purchaser of Abrites hardware products, are entitled of a two-year warranty. If the hardware product you have purchased has been properly connected, and used according to its respective instructions, it should function correctly. In case the product does not function as expected, you are able to claim warranty within the stated terms. Abrites Ltd. is entitled to require evidence of the defect or malfunction, upon which the decision to repair or substitute the product shall be made.

There are certain conditions, upon which the warranty cannot be applied. The warranty shall not apply to damages and defects caused by natural disaster, misuse, improper use, unusual use, negligence, failure to observe the instructions for use issued by Abrites, modifications of the device, repair works performed by unauthorized persons. For example, when the damage of the hardware has occurred due to incompatible electricity supply, mechanical or water damage, as well as fire, flood or thunder storm, the warranty does not apply.

Each warranty claim is inspected individually by our team and the decision is based upon thorough case consideration.

Read the full hardware warranty terms on our website.

# **Copyright information**

## Copyright:

- All material herein is Copyrighted ©2005-2021 Abrites, Ltd.
- Abrites software, hardware, and firmware are also copyrighted
- Users are given permission to copy any part of this manual provided that the copy is used with Abrites products and the "Copyright (c) Abrites, Ltd." statement remains on all copies
- Abrites" as used in this manual synonymous with "Abrites, Ltd." And all it's affiliates
- The "Abrites" logo is a registered trademark of Abrites, Ltd.

#### Notices:

- The information contained in this document is subject to change without prior notice. Abrites shall not be held liable for technical/editorial errors, or omissions herein.
- Warranties for Abrites products and services are set forth in the express written warranty statements accompanying the product. Nothing herein should be construed as constituting any additional warranty.
- Abrites assumes no responsibility for any damage resulting from the use, misuse, or negligent use of the hardware or any software application.

# Safety information

The Abrites products are to be used by trained and experienced users in diagnostics and reprogramming of vehicles and equipment. The user is assumed to have a good understanding of vehicle electronic systems, as well as potential hazards while working around vehicles. There are numerous safety situations that cannot be foreseen, thus we recommend that the user read and follow all safety messages in the available manual, on all equipment they use, including vehicle manuals, as well as internal shop documents and operating procedures.

#### Some important points:

Block all wheels of the vehicle when testing. Be cautious when working around electricity.

- Do not ignore the risk of shock from vehicle and building-level voltages.
- Do not smoke, or allow sparks/flame near any part of the vehicle fuel system or batteries.
- Always work in an adequately ventilated area, vehicle exhaust fumes should be directed towards the exit of the shop.
- Do not use this product where fuel, fuel vapours, or other combustibles could ignite.

In case any technical difficulties occur, please contact the **Abrites Support Team by email at <u>support@abrites.com</u>.** 

# **Table of contents**

- 1. Introduction
- 2. Using the Abrites diagnostics for Hyundai/Kia
  - 2.1 Diagnostics
- 3. Special functions
  - 3.1 Key Learning
    - 3.1.1 Key programming and reading PIN using a working key, ProTag and TA31 extractor.
  - 3.2 Remote programming
  - 3.3 Dump tool
  - 3.4 ECU Flasher
  - 3.5 Cluster calibration
  - 3.6 Read/ Update Conf Data
- 4.0 Neutralization
- 5.0 Hyundai/Kia internal CAN BUS communication for PIN code reading,

key programming and module initialization

# List of revisions

| Date     | Chapter | Description                                           | Revision |
|----------|---------|-------------------------------------------------------|----------|
| 27.09.15 | ALL     | First version of the document.                        | 1.0      |
| 05.05.17 | 3.1.1   | Reading PIN using a working<br>key an TA31            | 1.1      |
| 23.03.20 | ALL     | Manual update                                         | 1.2      |
| 23.03.20 | 4       | Neutralization added                                  | 1.2      |
| 24.07.20 | 5       | Internal CAN BUS communi-<br>cation (B-CAN) - pinouts | 1.3      |

# 1. Introduction

"Abrites Diagnostics for Hyundai/KIA" is a Windows PC based diagnostic software for Hyundai and KIA vehicles. With the help of this software you can perform complete diagnostic operations on all vehicles of the brands.

For proper operation of your diagnostic software you will need a corresponding interface for connection between your PC and vehicle named "AVDI". AVDI is an interface produced by Abrites Ltd. intended to act as an interface between the PC and the electronic control units. AVDI should be used with ABRITES software produced by Abrites Ltd.

ABRITES is a trade mark of Abrites Ltd.

# 2. Using the Abrites diagnostics for Hyundai/Kia

The Abrites diagnostics for Hyundai/ KIA is installed together with the rest of the Abrites diagnostic software applications as a part of the Abrites diagnostic suite provided to the user via e-mail. The user can start the software by clicking on the appropriate icon from the Abrites "Quick start" menu.

Once the software is selected the user will see the following screen:

| A AB | RITES Diagnostics for Hyundai and KIA 2.3 | www.abrites.com |          |
|------|-------------------------------------------|-----------------|----------|
| #    | Unit Name                                 | Protocol DTC -  |          |
| 01   | Motor Electronics                         | K / CAN         | Previous |
| 02   | Engine Control Unit (EOBD)                | K / CAN         |          |
| 03   | EDC-15c2                                  | K-Line          |          |
| 04   | Immobilizer                               | K-Line          | Connect  |
| 05   | Electronic Transmission Control           | K / CAN         |          |
| 06   | Anti-Lock Brake System (ABS)              | CAN             |          |
| 07   | DOHC Smartra                              | K-Line          | Next     |
| 08   | Tire Pressure Monitoring System           | CAN             |          |
| 09   | Electric Power Steering                   | K / CAN         | X        |
| 10   | Transmission Control Unit                 | K-Line          | Exit     |
| 11   | Electronic Suspension Control             | K / CAN         |          |
| 12   | Electronic Stability Program              | K / CAN         |          |
| 13   | Airbag                                    | K / CAN         |          |
| •    |                                           |                 |          |
| *    | Vehicle Selection Special Functions       | Options         |          |
|      |                                           |                 |          |

This is the main diagnostic screen of the software. It contains the navigation buttons and provides a list of all the electronic modules that March be integrated into Hyundai and Kia vehicles.

## 2.1 Diagnostics

In order to perform basic diagnostic operations such as module identification, reading and clearing of diagnostic trouble codes (DTC) and live data measurement the vehicle model should be selected.

| A AB  | RITES Diagnostics for Hyundai and KIA 2.3 | www.abrites.   | com 💷 🖻    | ×        |
|-------|-------------------------------------------|----------------|------------|----------|
| #     | Unit Name                                 | Protocol       | DTC        |          |
| 01    | Motor Electronics                         | CAN KWP        | 26         | Previous |
| 02    | Anti-Lock Brake System (ABS)              | CAN KWP        | 10         |          |
| 03    | Electric Power Steering                   | CAN KWP        | 3          |          |
|       |                                           |                |            | Connect  |
|       |                                           |                |            | _        |
|       |                                           |                |            | Next     |
|       |                                           |                |            |          |
|       |                                           |                |            | Exit     |
|       | Vehide Selection Rectal Functions         |                | _          |          |
| Desti | nation KIA                                | â              | [          |          |
| Mode  | l: Rio (2006-2009) ▼                      | Scan for Units | (<br>Clear | all DTCs |
| Engir | Diesel                                    |                |            |          |
| Read  | у,                                        |                |            |          |

Once the vehicle is selected the Abrites diagnostics for Hyundai and Kia will display all the possible modules that may be integrated into this specific vehicle. It will display all the protocols in which these electronic components communicate.

In order to begin diagnostics the Scan for units button needs to be selected. Then the software will begin testing all the electronic modules. It will display them and the DTCs they contain.

Once the diagnostics is complete the user can choose to enter each specific electronic module within the tested vehicle.

| Motor Electronics                                                                                                    | Rentrate |            | ×        |
|----------------------------------------------------------------------------------------------------|----------|------------|----------|
|                                                                                                    |          |            |          |
| Establishing diagnostic session with selected unit                                                                                                    |          | ~          |          |
| Diagnostic channel is open                                                                                                    |          |            | Previous |
| Electronic Control Unit Identification                                                                                                    |          |            |          |
|                                                                                                    |          |            |          |
| CAL NO : GAPA-BE52F                                                                                                    |          |            | Clearle  |
| Boot Software Number : 17911001                                                                                                    |          |            | Clear IO |
| ECU Software Number : 9001090358                                                                                                    |          |            |          |
|                                                                                                    |          | =          |          |
| Sys Supplier Software Number : CK410K01                                                                                                    |          |            | Write lo |
|                                                                                                    |          |            |          |
| Fault Codes                                                                                                    |          |            |          |
| P0122 "Throttle/Pedal Position Sensor/Switch ""A"" Circuit Low"                                                                                       |          |            |          |
| P0105 Lost Communication with Instrument Panel Cluster (IPC) Control Module<br>P0107 Manifold Absolute Pressure/Barometric Pressure Circuit Low Input |          |            | 🔶        |
| P0626 Generator Field/F Terminal Circuit High                                                                                                    |          | Ŧ          | Next     |
|                                                                                                    |          |            |          |
| Identification Actual Values Read DTCs Reset Custor                                                                                                   | n Memory | ABRI       | TFS      |
|                                                                                                    | / Winde  | automotive | solution |
|                                                                                                    |          |            | _        |
| Adaptation Actuator tests Clear DTCs Custom Request                                                                                                   |          |            |          |
|                                                                                                    | lose     |            |          |
|                                                                                                    |          |            |          |

- The Identification button will provide full module identification i.e. make, model, date of manufacturing, etc.
- The Actual values button will show the actual values of the current vehicle in real time.
- "Read DTCs" will show the current diagnostic trouble codes for the selected electronic module.
- The Adaptation button will show the options for unit adaptation.
- Actuator tests" will allow the user to test various actuators within the selected electronic unit.
- Clear DTCs will clear the diagnostic codes present in the module.
- <sup>6</sup> "Custom request" allows advanced users to send binary signals to the modules.
- Custom Memory Read/ Write" lets the user update the configuration of the unit.
- "Reset" will reset the module.

# 3. Special functions

The Special functions included in the Abrites diagnostics for Hyundai and Kia are designed to assist the user to perform specific operations also known as advanced diagnostics.

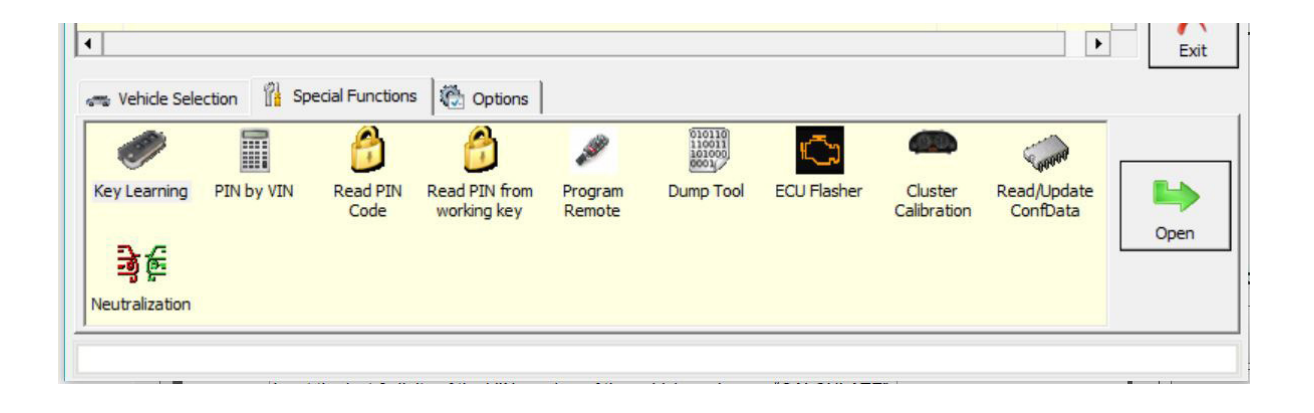

## 3.1 Key Learning

This special function allows the user to perform key programming for the vehicles from the Hyundai and KIA brands. It is used with or without the PIN by VIN function (which allows the PIN code for key learning to be calculated using the VIN number of the vehicle) or using the Read PIN code function (which extracts the PIN code from the vehicle). The functions allows key programming on cars equipped both with keyless or mechanical keys.

PIN code extraction by VIN.

Input the last 6 digits of the VIN number of the vehicle and press "CALCULATE".

| The by the calculator (for ven |        |
|--------------------------------|--------|
| VIN ( last 6 digits )          | 189915 |
| PIN Code                       | 034368 |
|                                |        |
| Calculate                      | Cancel |

PIN code extraction from the vehicle.

When this function is selected the user should selct the key type of the vehicle:

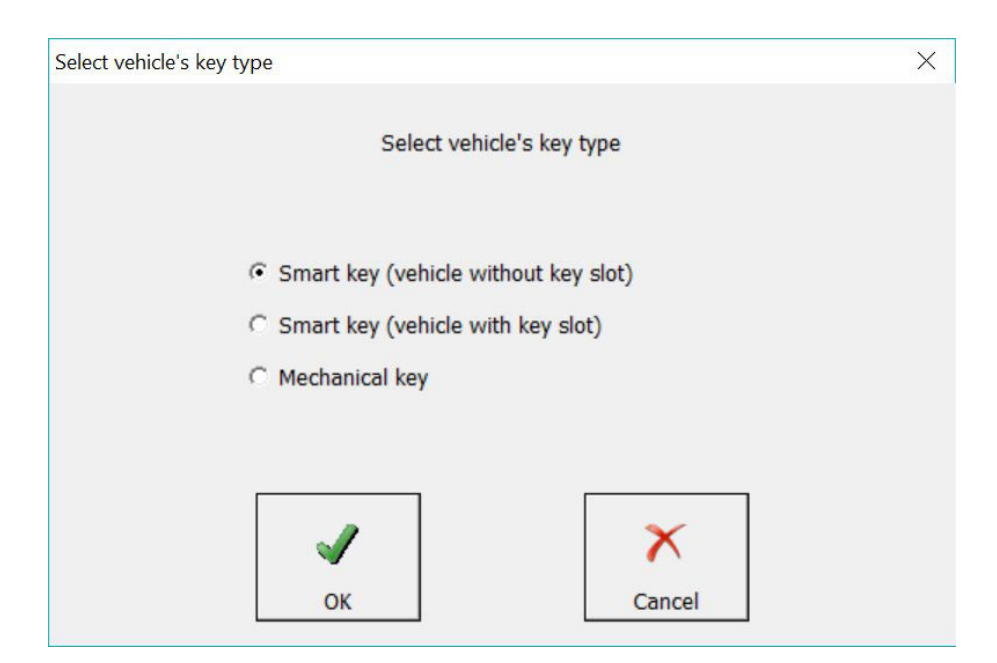

When the Smart Key type is selected, you need to follow the software onscreen instructions:

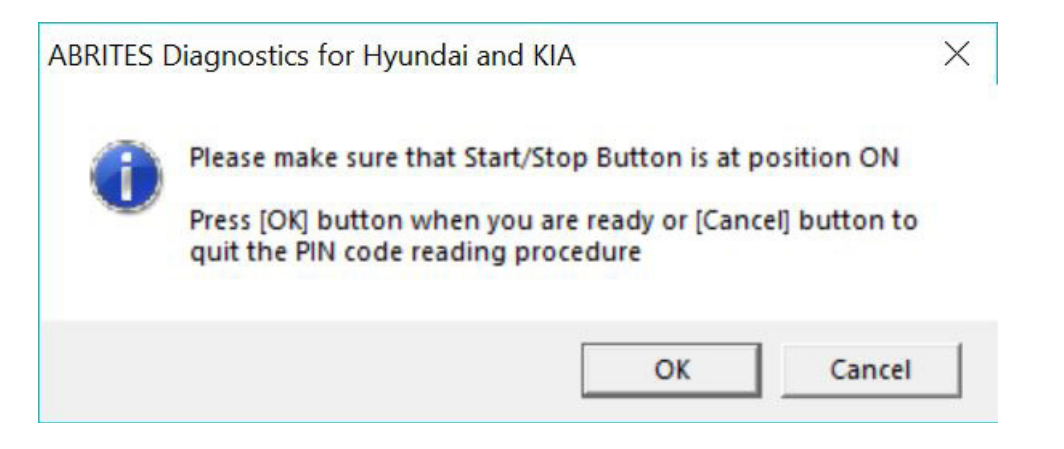

If the mechanical key type is selected, ensure that the message is read and that its content corresponds to the vehicle:

| ABRITES [ | Diagnostics for Hyundai and KIA                                                                                                    | × |
|-----------|----------------------------------------------------------------------------------------------------|---|
| 0         | This function should be used when the PIN code is unknown.<br>It will read, verify and display the PIN code from the<br>Immobilizer control unit.<br>This PIN code should then be used in the Key Learning special<br>function.                                   |   |
|           | Currently supported ECUs for automatic PIN code reading:<br>- KEFICO (with Flash ST10F275)<br>- Bosch EDC17C57<br>- Bosch EDC17C08<br>- Bosch ME17.9.11<br>- Bosch EDC16C39<br>- Bosch EDC15C2<br>- Delphi DCM3.7<br>Do you want to attempt to read the PIN code? |   |
|           | Yes No                                                                                                    |   |

After that is done the software will calculate the PIN code and provide it to the user.

#### Key learning.

Once the PIN code of the vehicle has been retrieved the user can proceed to perform key learning. When the key programming option is opened the user should see the following screen:

| Key Learnin | g        |        |
|-------------|----------|--------|
|             | PIN Code | 034368 |
|             |          |        |
|             |          |        |
|             |          |        |
|             | Teach    | Cancel |

At this point the user should place the key in the ignition and press "Teach". Once that is done the user should follow the onscreen instructions closely and read each message that comes up carefully.

# 3.1.1 Key programming and reading PIN using a working key, ProTag and TA31 extractor.

You can also read the PIN and program a key if you have a working key to the car. In this scenario, you can use the TA31 extractor together with the working key to switch IGN on and obtain the PIN.

You can follow these steps to read the PIN from a wokring key and program a new one:

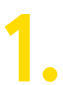

Open your Abrites Diagnostics For Hyundai/Kia Software:

| Protocol DTC     Freeouting       K / CAN     Freeouting       K / CAN     Freeouting       K - Line     Freeouting       Line     Freeouting       CAN     Freeouting       K - Line     Freeouting       K - Line     Freeouting       R - Line     Freeouting       R - Line     Freeouting       R - Line     Freeouting       R - CAN     Freeouting       K - CAN     Freeouting                                                                                                    | AB  | RITES Diagnostics for Hyundai and KIA 3.0 v                                                                         | www.abrites                       | - ×     |
|----------------------------------------------------------------------------------------------------|-----|----------------------------------------------------------------------------------------------------|-----------------------------------|---------|
| K / CAN<br>K / CAN<br>K-Line<br>K-Line<br>K-Line<br>CAN<br>K-Line<br>K-Line | #   | Unit Name                                                                                                    | Protocol DTC -                    |         |
| K / CAN                                                                                                    | 01  | Motor Electronics                                                                                                   | K / CAN                           | Previou |
| K-Line<br>K-Line<br>Com<br>CAN<br>K-Line<br>K-Line<br>K-Line<br>K / CAN                                                                                                    | )2  | Engine Control Unit (EOBD)                                                                                          | K / CAN                           |         |
| K-Line Come<br>1 K / CAN<br>CAN<br>K-Line Next<br>S CAN<br>K / CAN                                                                                                    | )3  | EDC-15c2                                                                                                    | K-Line                            |         |
| 1 K / CAN<br>CAN<br>K-Line<br>a CAN<br>K / CAN                                                                                                    | )4  | Immobilizer                                                                                                    | K-Line                            | Conne   |
| CAN<br>K-Line<br>a CAN<br>K / CAN                                                                                                    | 5   | Electronic Transmission Control                                                                                     | K / CAN                           |         |
| R-Line Next                                                                                                    | 6   | Anti-Lock Brake System (ABS)                                                                                        | CAN                               |         |
| m CAN                                                                                                    | 07  | DOHC Smartra                                                                                                    | K-Line                            | Next    |
| R / CAN                                                                                                    | 8   | Tire Pressure Monitoring System                                                                                     | CAN                               |         |
|                                                                                                    | 9   | Electric Power Steering                                                                                             | K / CAN                           | ×       |
| ► Exit                                                                                                    | T   |                                                                                                    | •                                 | Exit    |
| tions                                                                                                    | 08  | Tire Pressure Monitoring System<br>Electric Power Steering<br>while Selection 👔 Special Functions 🎼 Options         | CAN<br>K / CAN                    |         |
|                                                                                                    | Pro | Key PIN-by-VIN Read-PIN Read-PIN from Program Dump-Tool ECU Flasher Club<br>ramming Code working-key Remote Calibri | ter Read/Update<br>ation ConfData | Open    |

Insert a working key TA31 into the PROTAG programmer (must be directly connected to the PC via the USB cable). If not recognized, this means the key is not supported.

| or several seconds then it is |
|-------------------------------|
| reading                       |
| eading                        |
|                               |
|                               |

Remove the TA31 extractor when prompted and insert the working key into the PROTAG programmer.

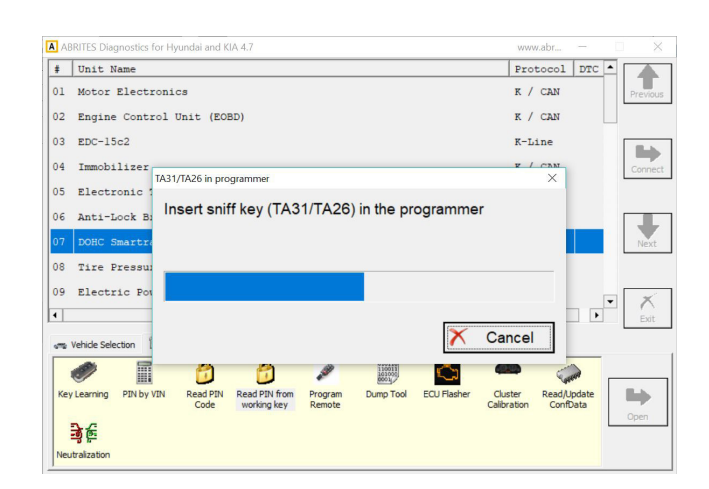

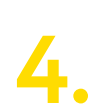

Remove the working key and switch the IGN ON 3 times together with the working key and TA31:

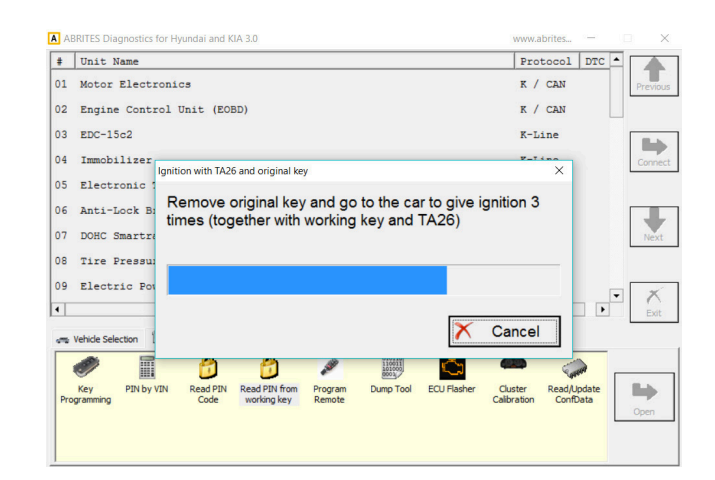

The TA31 extractor can be placed together with the working key as shown in the photo below:

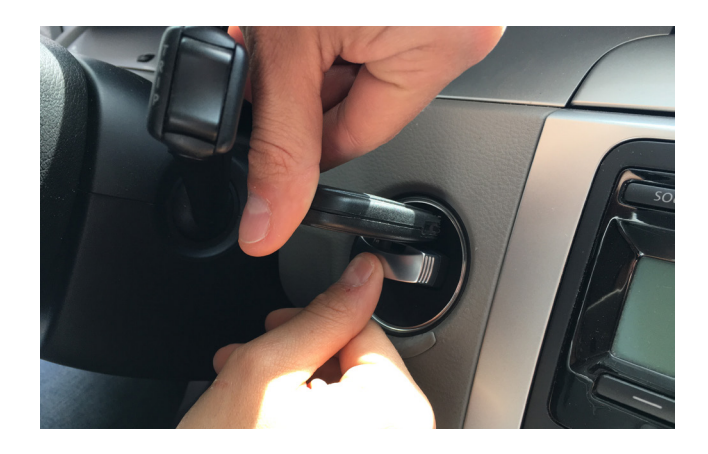

The software will prompt you to insert the TA31 extractor into the PROTAG programmer once it is ready and will display you the PIN code. This will allow you to program a spare key to the car.

# 3.2 Remote programming

In some cases the remote control cannot be programmed with the key. It is then when the remote programming function is most helpful.

When the function is selected the user you will see the following screen. Once it comes up the user should follow the on-screen instructions closely:

## 3.3 Dump tool

The Dump tool special function allows the user to read, save and modify Configuration data, read pin codes and others using a programmer to read the dumps from different units.

| Dump Type:<br>Cluster | Cal   | .ibr | rat  | ion  |      |     |     |    |     |     |     |     |     |          |      |      |       |       |       |     |   |      |    |     |   |          |         |
|-----------------------|-------|------|------|------|------|-----|-----|----|-----|-----|-----|-----|-----|----------|------|------|-------|-------|-------|-----|---|------|----|-----|---|----------|---------|
| Cluster               | Cal   | ibr  | at   | ion  | _    |     |     |    |     |     |     |     |     |          |      |      |       |       |       |     |   |      |    |     |   |          |         |
|                       |       |      |      | TOU  | Ну   | und | lai | 93 | lc5 | 6   | (20 | 04  | -20 | 008      | 3)   | - 27 | Acc   | ent   | ,     | Ver | a | Cruz | ε, | F . | • | <b>F</b> | 11<br>7 |
| 01200000              | 0 25  | 11   |      | D0 4 |      | 75  | 0.0 | 21 |     | 0.0 | DF  | 11  | 10  | 00       |      |      | D     | 10    |       |     |   |      |    |     |   | Load     |         |
| 0139600               | 19 35 | 11   | 30 0 | C4 0 | 4 C4 | 10  | 03  | 21 | 44  | 35  | CO  | 0.6 | 01  | 00       |      |      | D.u.  | .:    |       | •   |   |      |    |     | ^ |          |         |
| 0139010 0             | 10 20 | 52   | OF   | D9 2 | 2 FC | 85  | 86  | 11 | 10  | 25  | 09  | FS  | C0  | 00       | D    | ۰.   |       |       |       |     |   |      |    |     |   |          |         |
| 0139020               | 32 3F | 09   | 34   | C0 0 | 8 60 | FF  | CE  | FD | 88  | 12  | 20  | 22  | AB  | OF       | 2    | 4    |       |       |       |     |   |      |    |     |   |          |         |
| 0139030               | 80 22 | 00   | 90   | 3B A | 0 00 | 10  | 91  | 00 | 00  | 6D  | 82  | 18  | 91  | 00       |      |      |       | m     |       |     |   |      |    |     |   | -        |         |
| 0139C40               | 00 3D | D9   | 64   | 10 9 | 5 09 | 40  | 54  | 08 | 5F  | 10  | 38  | 01  | 09  | 4F       | .=.  | d.   |       | C     |       | 5   |   |      |    |     |   |          |         |
| 0139050               | 51 08 | DF   | OF   | 00 8 | 1 DA | 15  | 5F  | FO | 10  | 00  | 3B  | 60  | 01  | 10       | 0    |      |       |       | •     |     |   |      |    |     |   |          |         |
| 00139060              | 5F 10 | 09   | 80   | 91 0 | 0 00 | FD  | 99  | FF | D4  | 65  | 09  | FF  | CO  | 08       |      |      |       | e     |       |     |   |      |    |     |   | Save     |         |
| 0139070 1             | AE 34 | DA   | 17   | SF F | 0 DC | 80  | D9  | 32 | 10  | 95  | OC  | 2F  | 8B  | 4F       | .4.  |      |       | 2     | 1.0   | C   |   |      |    |     |   |          |         |
| 0139080 0             | 02 FO | 91   | 00   | 00 2 | D D9 | 22  | 10  | 95 | 10  | 2F  | oc  | FO  | DF  | 3F       |      |      | ".    | /     |       | ?   |   |      |    |     |   |          |         |
| 00139090 :            | LB 80 | 3B   | 50   | 01 0 | 0 09 | 2F  | 54  | 08 | 7E  | 03  | 82  | 01  | 28  | 01       | ;    | Ρ.   | /1    | ·.~.  | . (   |     |   |      |    |     |   |          |         |
| 00139CA0 :            | 3B 60 | 01   | 00   | 7E 0 | 3 82 | 11  | 28  | 01 | 3B  | 70  | 01  | 00  | 7E  | 0B       | : .  | .~   | (     | (.;p. | ~     |     |   |      |    |     |   |          | _       |
| 00139CB0 8            | 32 20 | 0C   | 2F   | 8B 4 | F 02 | FO  | 91  | 00 | 00  | 2D  | D9  | 22  | 1C  | 95       |      | 1.0  | 0     |       | ۰.    |     |   |      |    |     |   | 2        | ł       |
| 0139000 :             | LO 2F | 28   | 00   | 91 0 | 0 00 | 5D  | 99  | 56 | D4  | 65  | 09  | 60  | CO  | 80       | ./(  |      | ].    | V.e.  | · · · |     |   |      |    |     |   | -        |         |
| 00139CD0 (            | 5F 80 | 6B   | 80   | 37 0 | 0 E1 | F3  | 91  | 00 | 00  | 4D  | EE  | 3A  | D9  | 33       | o.k  | .7   |       | M.    |       | 3   |   |      |    |     |   | Swap Byt | es L    |
| 00139CE0 :            | LC 95 | BB   | C0 1 | FF 1 | F 91 | 00  | 00  | 5D | 09  | 60  | 45  | 08  | 8F  | CO       |      |      |       | .].`I | c     |     |   |      |    |     |   |          | _       |
| 00139CF0 (            | DF 01 | 0C   | 3F   | 86 2 | F D9 | 55  | C4  | 75 | 91  | 00  | 00  | 3D  | 01  | 50       |      | 2.,  | /.0.  | .u    | =.1   | P   |   |      |    |     |   |          |         |
| 00139000 (            | 00 26 | 8B   | 8F   | 02 F | 0 D9 | 44  | FC  | 85 | D9  | 33  | 1C  | 95  | 54  | 20       | . ۵. | ••   | D.    | 3.    | T     |     |   |      |    |     |   |          |         |
| 00139D10 :            | 10 3F | 68   | 00   | 0C 6 | 5 16 | FC  | 92  | 4F | 10  | 5F  | 48  | 00  | 59  | 30       | .?h  |      | e     | .0I   | I.Y   | 0   |   |      |    |     |   |          | -       |
| 00139D20 :            | 34 00 | 91   | 00   | 00 3 | D 09 | 60  | 44  | 80 | 86  | 10  | 0C  | 65  | 16  | FC       | 4    | •••  | =.`I  | ····  | е.    | •   |   |      |    |     |   |          |         |
| 00139D30 I            | 09 33 | CC   | 75 ( | C2 1 | 0 10 | 32  | 26  | 10 | DF  | 00  | 33  | 00  | 8F  | EO       | .3.  | u.   | 28    | ••••• | 3     |     |   |      |    |     |   | Paramete | rs.     |
| 00139D40 :            | LF FO | 60   | F3 1 | D9 3 | F FF | FF  | 44  | 2F | 64  | 4F  | FC  | FE  | 3C  | 29       |      | •••  | ?E    | )/d0. | .<    | )   |   |      |    |     |   |          |         |
| JU139D50 9            | 91 00 | 00   | 2D 1 | U9 3 | F 10 | 95  | 91  | 00 | 00  | 5D  | 09  | 55  | CC  | 75       |      | -•   | ?     |       | .0.1  | 1   |   |      |    |     |   | L        | -       |
| JU139D60 I            | J9 22 | C4   | /5   | UC F | r 86 | 2F  | D9  | 44 | FC  | 85  | 19  | 20  | 04  | 00       |      | u.   |       | u     | • •   |     |   |      |    |     |   |          |         |
| DOT2AD/0 :            | 54 21 | 8B   | SE I | UZ F | 0 68 | 00  | вВ  | CO | EE  | UE  | 91  | 00  | 00  | rD<br>or | 11.  | •••  | ·n. · |       | • • • | •2  |   |      |    |     |   |          |         |
| DOT23D80 1            | Da LE | TC   | 95   | TOF  | r 68 | 01  | UC  | 04 | 86  | TL. | 92  | TE. | 20  | 0F.      |      | ••   | ·n. · | .a    | •••   | •   |   |      |    |     |   |          | _       |
| <                     |       |      |      |      |      |     |     |    |     |     |     |     |     |          |      |      |       |       |       |     |   |      |    | Þ   |   | ×        |         |
|                       |       |      |      |      |      |     |     |    |     |     |     |     |     |          |      |      |       |       |       |     |   |      |    |     |   | $\sim$   |         |
|                       |       |      |      |      |      |     |     |    |     |     |     |     |     |          |      |      |       |       |       |     |   |      |    |     |   | Close    |         |

The Parameters button shows the modifications to the different parameters that can be applied.

| arameter | Val    | ue |
|----------|--------|----|
| dometer  |        |    |
|          |        |    |
|          |        |    |
|          |        |    |
|          |        |    |
|          |        |    |
|          |        |    |
|          |        |    |
|          |        |    |
|          |        |    |
|          | ~      | ]  |
|          | $\sim$ |    |

## 3.4 ECU Flasher

The ECU flasher lets the user read and update the Configuration Data and Flash of engine control units. It lets the . bin files read to be saved locally to the user's computer and stored for later usage.

There is also an additional Help button to provide further assistance to the user.

| ngine Cor | ntrol | Unit     | - Sp     | pecia | al Fu    | ncti | ons      | 2        | 100 | _        |          | _  |          | _        | 2        | -        |   | annes alle film |                |
|-----------|-------|----------|----------|-------|----------|------|----------|----------|-----|----------|----------|----|----------|----------|----------|----------|---|-----------------|----------------|
| CU        | ED    | C 1      | 160      | :39   | в        | os   | СН       |          |     |          |          |    |          |          |          |          | • | ECU type help   | Read<br>E2P    |
| 00000000  | 00 00 | 00       | 00       | 00    | 00       | 00   | 00       | 00       | 00  | 00       | 00       | 00 | 00       | 00       | 00       | 00       |   |                 | lude comp      |
| 0000020   | 00 00 | 00       | 00       | 00    | 00       | 00   | 00       | 00       | 00  | 00       | 00       | 00 | 00       | 00       | 00       | 00       |   |                 | update Contrat |
| 0000040   | 00 00 | 00<br>00 | 00<br>00 | 00    | 00<br>00 | 00   | 00       | 00<br>00 | 00  | 00       | 00       | 00 | 00<br>00 | 00       | 00       | 00<br>00 |   |                 |                |
| 0000060   | 00 00 | 00<br>00 | 00<br>00 | 00    | 00<br>00 | 00   | 00<br>00 | 00       | 00  | 00<br>00 | 00<br>00 | 00 | 00       | 00       | 00<br>00 | 00       |   |                 | Read Flash     |
| 0000000   |       | 00       | 00       | 00    | 00       | 00   | 00       | 00       | 00  | 00       | 00       | 00 | 00       | 00       | 00       | 00       |   |                 |                |
| 00000B0   |       | 00       | 00       | 00    | 00       | 00   | 00       | 00       | 00  | 00       | 00       | 00 | 00       | 00       | 00       | 00       |   | E               | Write Flash    |
| 00000D0   |       | 00       | 00       | 00    | 00       | 00   | 00       | 00       | 00  | 00       | 00       | 00 | 00       | 00       | 00       | 00       |   |                 |                |
| 00000F0   | 00 00 | 00       | 00       | 00    | 00       | 00   | 00       | 00       | 00  | 00       | 00       | 00 | 00       | 00       | 00       | 00       |   |                 |                |
| 0000110   | 00 00 | 00       | 00       | 00    | 00       | 00   | 00       | 00       | 00  | 00       | 00       | 00 | 00       | 00       | 00       | 00       |   |                 | Save to File   |
| 0000130   | 00 00 | 00<br>00 | 00<br>00 | 00    | 00<br>00 | 00   | 00       | 00<br>00 | 00  | 00<br>00 | 00<br>00 | 00 | 00<br>00 | 00<br>00 | 00<br>00 | 00<br>00 |   |                 |                |
| 0000150   | 00 00 | 00       | 00       | 00    | 00       | 00   | 00       | 00       | 00  | 00       | 00       | 00 | 00       | 00       | 00       | 00       |   |                 | Load from File |
| 0000170   |       | 00       | 00       | 00    | 00       | 00   | 00       | 00       | 00  | 00       | 00       | 00 | 00       | 00       | 00       | 00       |   |                 |                |
| <         | 5 00  | 00       | 00       | 00    | 00       | 00   | 00       | 00       | 00  | 00       | 00       | 00 | 00       | 00       | 00       | 00       |   |                 | ×              |
|           |       |          |          |       |          |      |          |          |     |          |          |    |          |          |          |          |   |                 | Close          |

|          | ×                |
|----------|------------------|
| Model    | Motor            |
| sportage | ▼ 2.0 CRDI 16V ▼ |
|          |                  |
| 15C2     |                  |
|          | Exit             |
|          | Model            |

### 3.5 Cluster calibration

Cluster calibration is a function designed to help the proper functionality of a vehicle after replacing a module with a second hand unit. It assists the user to avoid mismatches in the values of different counters in order for the vehicles to function correctly.

When this function is selected the user will have the option to select the model and year of the vehicle.

| ehicle Selection      | 1112201                       | x |
|-----------------------|-------------------------------|---|
| C KIA Ceed 2011 +     | C Hyundai I20 / Accent 2011 + |   |
| C KIA Magentis 2011 + | 🔿 Hyundai Elantra 2011 +      |   |
| C KIA Rio 2011 +      | ○ Hyundai Solaris 2011 +      |   |
| O KIA Optima 2011 +   | ○ SsangYong Korando 2011 +    |   |
| O KIA Sorento 2011 +  |                               |   |
| ○ KIA Soul 2011 +     |                               |   |
| ○ KIA Sportage 2011 + |                               |   |
|                       |                               |   |
|                       |                               |   |
|                       |                               |   |
|                       |                               |   |
|                       | / X                           |   |
|                       | Cancel                        |   |

The following message is very important and selecting "I confirm" should be in coordination with local regulations.

| I his procedure will change the the mileage of the car.                                                                            | numerical value in the electronic co                                                                                          | mponent that shows                                               |
|----------------------------------------------------------------------------------------------------|----------------------------------------------------------------------------------------------------|------------------------------------------------------------------|
| Before this procedure, please<br>approvals, and certificates. Ac<br>follow all the established proce<br>automobile specifications. | make sure that you have all the new<br>cording to local legislation of your co<br>dures for this service activity, as we      | cessary permissions,<br>untry, you should<br>II as comply with   |
| In case you have all the nece                                                                                                    | ssary authorization, after procedure                                                                                          | completion, please do                                            |
| not forget to refer to all perfor<br>repair, invoices and any other                                                                | rmed actions in all required documer<br>technical, accounting or commercial                                                   | ts: offers, orders for documents.                                |
| Please confirm that you have<br>procedure will be done at your                                                                     | rmed actions in all required documer<br>technical, accounting or commercial<br>read and understood this warning a<br>request. | ats: offers, orders for<br>documents.<br>Ind that the subsequent |
| Please confirm that you have<br>procedure will be done at your                                                                     | rmed actions in all required documer<br>technical, accounting or commercial<br>read and understood this warning a<br>request. | ats: offers, orders for<br>documents.<br>Ind that the subsequent |

From then on the user should get the current vehicle value, place the correct new value and click the "Set" button.

| Cluster Calibration | April 1997 |             |
|---------------------|------------|-------------|
| Get Current         | 31508      | Cet Mileage |
| New Mileage         | 32494      | Set Mileage |

| ABRITES Diagnostics for Hyundai | and KIA      |
|---------------------------------|--------------|
| Mileage Recalibration           | n successful |
|                                 | ок           |

## 3.6 Read/ Update Conf Data

This function allows the Configuration data from the vehicles to be updated via On Board Diagnostics (OBD). The files can be saved locally to the user's computer, updated, viewed and uploaded later.

| Custom | Mer | noŋ | / Do | wnl | bad | / U | oloa | d   | -  |    |    |    |    |    |     |     |     |   |    | -           | ×                                     |
|--------|-----|-----|------|-----|-----|-----|------|-----|----|----|----|----|----|----|-----|-----|-----|---|----|-------------|---------------------------------------|
| Type:  | In  | st  | ru   | me  | nt  | C   | lus  | ste | er | кі | A  | So | re | nt | 0 : | 201 | 114 | t | -  |             | Read                                  |
| 0000E  | 200 | 00  | 00   | 00  | 00  | 00  | 00   | 00  | 00 | 00 | 00 | 00 | 00 | 00 | 00  | 00  | 00  |   | *  | 5           | E2P                                   |
| 0000E  | 2D0 | 00  | 00   | 00  | 00  | 00  | 00   | 00  | 00 | 00 | 00 | 00 | 00 | 00 | 00  | 00  | 00  |   |    |             |                                       |
| 0000E  | 2E0 | 00  | 00   | 00  | 00  | 00  | 00   | 00  | 00 | 00 | 00 | 00 | 00 | 00 | 00  | 00  | 00  |   |    |             |                                       |
| 0000E  | 2F0 | 00  | 00   | 00  | 00  | 00  | 00   | 00  | 00 | 00 | 00 | 00 | 00 | 00 | 00  | 00  | 00  |   |    |             |                                       |
| 0000E  | 300 | 00  | 00   | 00  | 00  | 00  | 00   | 00  | 00 | 00 | 00 | 00 | 00 | 00 | 00  | 00  | 00  |   |    | Upd         | ate ConfData                          |
| 0000E  | 310 | 00  | 00   | 00  | 00  | 00  | 00   | 00  | 00 | 00 | 00 | 00 | 00 | 00 | 00  | 00  | 00  |   |    |             |                                       |
| 0000E  | 320 | 00  | 00   | 00  | 00  | 00  | 00   | 00  | 00 | 00 | 00 | 00 | 00 | 00 | 00  | 00  | 00  |   |    |             |                                       |
| 0000E  | 330 | 00  | 00   | 00  | 00  | 00  | 00   | 00  | 00 | 00 | 00 | 00 | 00 | 00 | 00  | 00  | 00  |   |    |             |                                       |
| 0000E  | 340 | 00  | 00   | 00  | 00  | 00  | 00   | 00  | 00 | 00 | 00 | 00 | 00 | 00 | 00  | 00  | 00  |   |    |             |                                       |
| 0000E  | 350 | 00  | 00   | 00  | 00  | 00  | 00   | 00  | 00 | 00 | 00 | 00 | 00 | 00 | 00  | 00  | 00  |   |    |             |                                       |
| 0000E  | 360 | 00  | 00   | 00  | 00  | 00  | 00   | 00  | 00 | 00 | 00 | 00 | 00 | 00 | 00  | 00  | 00  |   |    |             | Save to file                          |
| 0000E  | 370 | 00  | 00   | 00  | 00  | 00  | 00   | 00  | 00 | 00 | 00 | 00 | 00 | 00 | 00  | 00  | 00  |   |    |             |                                       |
| 10000E | 380 | 00  | 00   | 00  | 00  | 00  | 00   | 00  | 00 | 00 | 00 | 00 | 00 | 00 | 00  | 00  | 00  |   |    |             |                                       |
| 10000E | 390 | 00  | 00   | 00  | 00  | 00  | 00   | 00  | 00 | 00 | 00 | 00 | 00 | 00 | 00  | 00  | 00  |   |    |             |                                       |
| LOODOR | 3AU | 00  | 00   | 00  | 00  | 00  | 00   | 00  | 00 | 00 | 00 | 00 | 00 | 00 | 00  | 00  | 00  |   |    |             |                                       |
| LOODOE | 350 | 00  | 00   | 00  | 00  | 00  | 00   | 00  | 00 | 00 | 00 | 00 | 00 | 00 | 00  | 00  | 00  |   |    | Lo          | ad from file                          |
| 00000  | 300 | 00  | 00   | 00  | 00  | 00  | 00   | 00  | 00 | 00 | 00 | 00 | 00 | 00 | 00  | 00  | 00  |   |    |             |                                       |
| 00000  | 320 | 00  | 00   | 00  | 00  | 00  | 00   | 00  | 00 | 00 | 00 | 00 | 00 | 00 | 00  | 00  | 00  |   |    | Connection  |                                       |
| 00000  | 350 | 00  | 00   | 00  | 00  | 00  | 00   | 00  | 00 | 00 | 00 | 00 | 00 | 00 | 00  | 00  | 00  |   |    | St. Address | 0                                     |
| 00000  | 400 | 00  | 00   | 00  | 00  | 00  | 00   | 00  | 00 | 00 | 00 | 00 | 00 | 00 | 00  | 00  | 00  |   |    |             | · · · · · · · · · · · · · · · · · · · |
| 00000  | 410 | 00  | 00   | 00  | 00  | 00  | 00   | 00  | 00 | 00 | 00 | 00 | 00 | 00 | 00  | 00  | 00  |   |    |             |                                       |
| ODODE  | 420 | 00  | 00   | 00  | 00  | 00  | 00   | 00  | 00 | 00 | 00 | 00 | 00 | 00 | 00  | 00  | 00  |   |    |             |                                       |
| 0000E  | 430 | 00  | 00   | 00  | 00  | 00  | 00   | 00  | 00 | 00 | 00 | 00 | 00 | 00 | 00  | 00  | 00  |   |    | Total Size  | 10000                                 |
| 0000E  | 440 | 00  | 00   | 00  | 00  | 00  | 00   | 00  | 00 | 00 | 00 | 00 | 00 | 00 | 00  | 00  | 00  |   |    |             |                                       |
| 0000E  | 450 | 00  | 00   | 00  | 00  | 00  | 00   | 00  | 00 | 00 | 00 | 00 | 00 | 00 | 00  | 00  | 00  |   |    |             |                                       |
| 0000E  | 460 | 00  | 00   | 00  | 00  | 00  | 00   | 00  | 00 | 00 | 00 | 00 | 00 | 00 | 00  | 00  | 00  |   |    | Step        | 20                                    |
| 0000E  | 470 | 00  | 00   | 00  | 00  | 00  | 00   | 00  | 00 | 00 | 00 | 00 | 00 | 00 | 00  | 00  | 00  |   |    | Step        | · · · · · · · · · · · · · · · · · · · |
| 0000E  | 480 | 00  | 00   | 00  | 00  | 00  | 00   | 00  | 00 | 00 | 00 | 00 | 00 | 00 | 00  | 00  | 00  |   |    |             |                                       |
|        |     |     |      |     |     |     |      |     |    |    |    |    |    |    |     |     |     |   | -  |             |                                       |
| •      |     |     |      |     |     |     |      |     |    |    |    |    |    |    |     |     |     |   | F. |             | ~                                     |
|        |     |     |      |     |     |     |      |     |    |    |    |    |    |    |     |     |     |   |    |             | $\wedge$                              |
| 12     |     |     |      |     |     |     |      |     |    |    |    |    |    |    |     |     |     |   |    |             | dana                                  |
| 10     |     |     |      |     |     |     |      |     |    |    |    |    |    |    |     |     |     |   |    | 1           | Close                                 |
|        |     | -   | -    | -   |     | _   | -    |     | _  | _  | -  | _  | -  |    |     |     |     |   |    |             |                                       |

#### NOTE:

For a full list of supported models please visit <u>abrites.com</u>

# 4.0 Neutralization

The Neutralization function allows the use of second-hand modules in Hyundai/Kia vehicles.

For vehicles with a smart key:

- neutralization (allowing adaptation in other vehicles) of the smart system
- neutralization (allowing adaptation in other vehicles) of the ECU
- neutralization (allowing adaptation in other vehicles) of the ESCL
- neutralization (allowing adaptation in other vehicles) of the PDM (for vehicles equipped with PDM)

For vehicles with a mechanical key:

- neutralization (allowing adaptation in other vehicles) of the immobiliser this automatically neutralises the ECU as well
- neutralization (allowing adaptation in other vehicles) of the Smart module (for vehicles that are equipped with one)

Live data demonstrating the state of the modules (neutralized/active) and the number of initialized keys is shown in the function window.

Whenever neutralization is performed, the keys have to be re-learned to the vehicle after installing a neutralized module. To access the neutralization function, you can follow these three steps:

Open the Hyundai/Kia software, followed by Neutralization:

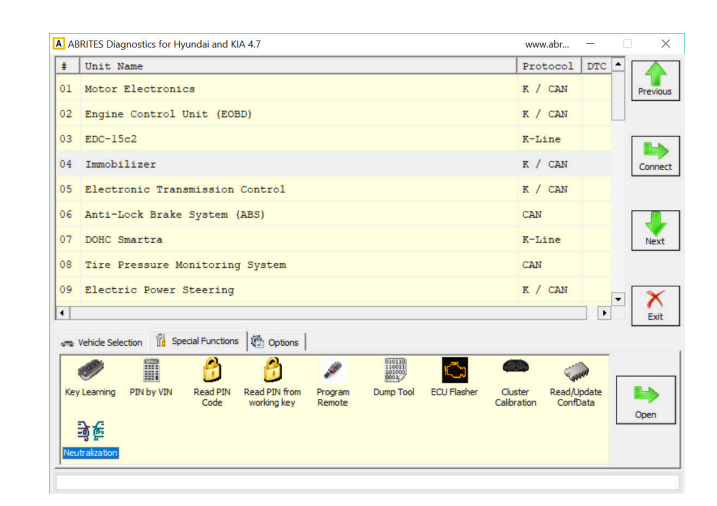

2.

Enter or read car's PIN:

| eutralization                 | ×      |
|-------------------------------|--------|
| PIN Code                      |        |
| Select vehicle's key type     |        |
| <ul> <li>Smart key</li> </ul> |        |
| C Mechanical key              |        |
|                               |        |
| Read PIN Next                 | Cancel |

Click next once the PIN is read and follow the software guidance:

| Veutralization               | ×      |
|------------------------------|--------|
| PIN Code 234556              |        |
| -Select vehicle's key type   |        |
| 🕫 Smart key                  |        |
| C Mechanical key             |        |
|                              |        |
| Connecting to Smart Key Unit |        |
|                              |        |
|                              |        |
|                              |        |
|                              |        |
|                              |        |
|                              | ×      |
| Read PIN Next                | Cancel |

# 5.0 PIN code reading, key programming and module initialization - internal CAN

# NOTE! This functionality is old, you are now able to read the PIN Code by OBDII using the KIA Hyundai Online software!

In order to use the HK008 and HK009 software to perform PIN CODE READING, KEY PROGRAMMING and MODULE NEUTRALIZATION for the latest models of KIA and Hyundai vehicles (for example: KIA Cee'd generation CD, KIA Stinger, Hyundai Santa Fe generation TMA and other models, mostly produced after 2018+) the Abrites diagnostics for Hyundai/ KIA will require you to perform a connection to the internal CANBUS of the vehicle. Below you will find examples of such connections.

If such connection is required Abrites Diagnostics for Hyundai/ KIA will prompt you with a message.

The way to do this is to connect using your ZN041 or ZN051 distribution box to your AVDI and connect the distribution box to the OBD of the vehicle as well.

The next step is to connect the supplied (in the ZN041 and ZN051) needle pinch connectors to the internal CAN H and CAN L.

Once this is done you have to find the 3-11 (CAN H and CAN L) on the ZN041 or ZN051 and connect the CAN needle pinch connectors.

The Abrites Diagnostics for Hyundai/ KIA detects the need to connect to the internal CANBUS automatically and then prompts you to do so.

We advise you to be prepared with a ZN041 or ZN051 at all times when working on newer (2017+) KIA/ Hyundai vehicles so that if you need to connect you can be ready.

It is very important to keep both the OBD and the internal CAN pinch needle connectors connected as well.

Below you can see a few examples of where to find the internal "B-CAN" cables in Hyundai/Kia cars so you can connect:

#### 1. DRIVER IMS MODULE - under the driver's seat ("S02-C" connector):

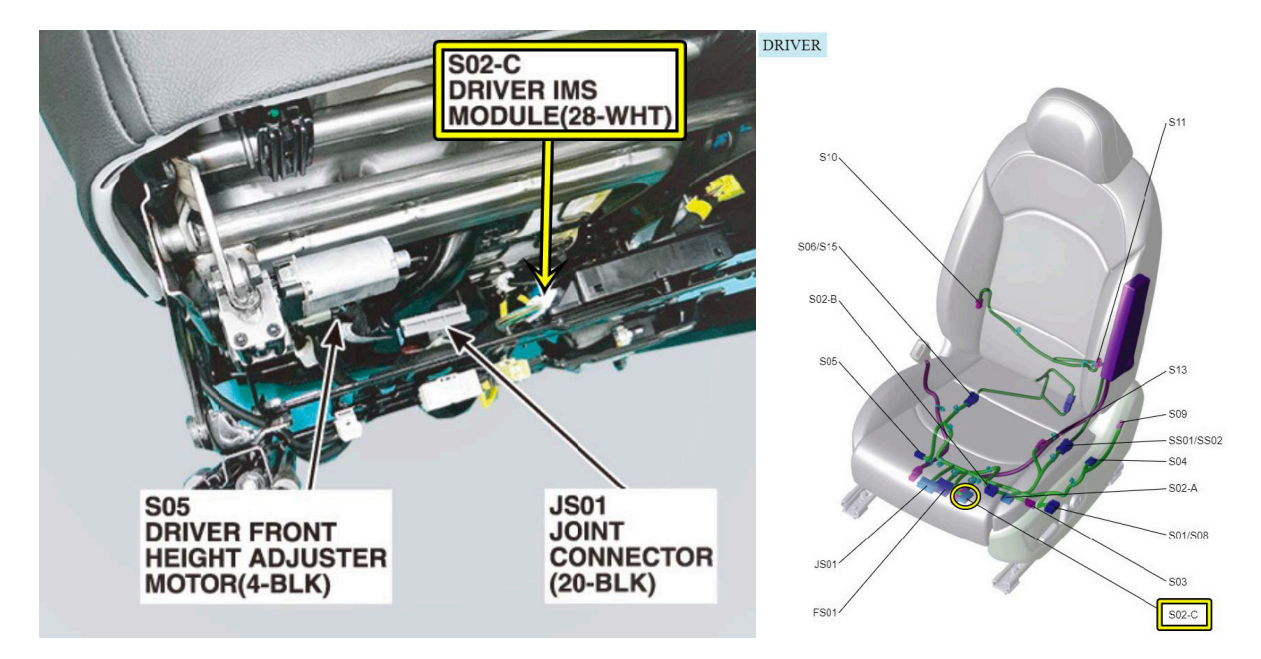

#### 1.1 "S02-C" connector:

| S02-C            | Driver IMS Module                                                     |                         |                                |                                               |
|------------------|-----------------------------------------------------------------------|-------------------------|--------------------------------|-----------------------------------------------|
|                  |                                                                       |                         | Vender P/No.                   | MG655759                                      |
|                  |                                                                       |                         | Vender P/Name                  | KET_025II_28F                                 |
|                  |                                                                       | <b>7</b> 654<br>2120191 | 4 3 2 1<br>8 17 16 15          |                                               |
| 1. Br/B          | Driver Seat Manual Switch<br>(Driver Slide FR Switch)                 | 15. G                   | Driver Seat M<br>(Driver Slide | Anual Switch<br>RR Switch)                    |
| 2. Gr/B          | Driver Seat Manual Switch<br>(Driver Reclining FR Switch)             | 16. O                   | Driver Seat N<br>(Driver Recli | /anual Switch<br>ning RR Switch)              |
| 3. Y/B           | Driver Seat Manual Switch (Driver<br>Front Height Adjuster Up Signal) | 17. Gr                  | Driver Seat N<br>Front Height  | Anual Switch (Driver<br>Adjuster Down Signal) |
| 4. Y/R           | Driver Seat Manual Switch (Driver<br>Rear Height Adjuster Up Signal)  | 18. P                   | Driver Seat N<br>Rear Height   | Anual Switch (Driver<br>Adjuster Down Signal) |
| 5                |                                                                       | 19                      | -                              |                                               |
| 6. L/B<br>7. R/W | B-CAN (High)<br>B-CAN (Low)                                           | 20. B/W                 | [LHD] Groun<br>[RHD] Groun     | d (GF01)<br>id (GF03)                         |
| 8. Y/W           | IMS Switch (SW1)                                                      | 21. Lg                  | IMS Switch (                   | SET)                                          |
| 9. W/B           | Driver Reclining Limit Switch (FR)                                    | 22. L/W                 | IMS Switch (                   | SW2)                                          |
| 10. Lg/B         | Driver Slide Motor (Signal)                                           | 23. L/Y                 | Driver Reclin                  | ing Limit Switch (RR)                         |
| 11. G/W          | Driver Front Height Adjuster Motor<br>(Signal)                        | 24. G/B<br>25. L        | Driver Reclin<br>Driver Rear I | ing Motor (Signal)<br>Height Adjuster Motor   |
| 12               |                                                                       |                         | (Signal)                       |                                               |
| 13. R/B          | Sensor Power                                                          | 26                      | -                              |                                               |
| 14. Br           | ICU Junction Block (Fuse - F16)                                       | 27                      |                                |                                               |
|                  | 151 2                                                                 | 28. Gr                  | ICU Junction                   | Block (Fuse - F2)                             |

2. Right Side of HVAC case - IBU Module - "M04-B" Connector:

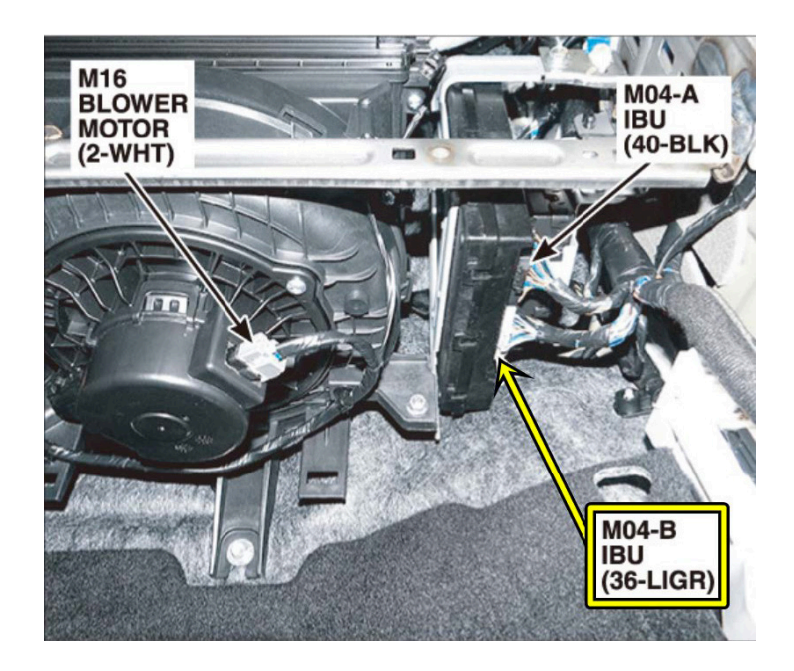

2.2 Right Side of HVAC case - "M04-B" IBU Connector:

| M04-B   | IBU                                                                                                    |         | WRK P/No.     | Not Available         |
|---------|----------------------------------------------------------------------------------------------------|---------|---------------|-----------------------|
|         | Weinfelder.                                                                                                    |         | Vender P/No.  | MG656874-41           |
|         |                                                                                                    |         | Vender P/Name | KET_025060_36F        |
|         |                                                                                                    | 987     | 6 5 4 3       | 2 1 20 19             |
| 1. Gr   | Multifunction Switch                                                                                                    | 19. P   | Multifunction | Switch                |
|         | (Front Washer Switch Signal)                                                                                                    |         | (Rear Washe   | r Switch Signal)      |
| 2       | And a state of the second second seco | 20      | -             |                       |
| 3       | the second second second second second second second second second second second second second second second se                                                                                                    | 21. G   | Nozzle Heate  | er (-)                |
| 4. W    | Door Warning Switch (Key Input)                                                                                                    | 22      | -             |                       |
| 5       | The second second second second second                                                                                                    | 23. Gr  | Console Swit  | tch (Parking Distance |
| 6. L    | ICU Junction Block (Fuse - F23)                                                                                                    |         | Warning Swit  | tch (IND.))           |
| 7. Gr/O | Auto Light & Photo Sensor                                                                                                    | 24. Y   | Multifunction | Switch                |
|         | (Security LED)                                                                                                    |         | (Wiper Switch | h Signal)             |
| 8. L/O  | Brake Switch Signal                                                                                                    | 25. Br  | Multifunction | Switch                |
| 9. P    | Haptic Out : Haptic Motor                                                                                                    |         | (Rear Wiper   | B/UP Switch Signal)   |
| 10. O   | Multifunction Switch                                                                                                    | 26. Gr  | Multifunction | Switch                |
|         | (INT./VOL Switch Signal)                                                                                                    |         | (GND (BCM)    | )                     |
| 11. B/O | Door Warning Switch (ILL. Out)                                                                                                    | 27. W   | PCB Block (\  | Viper Relay)          |
| 12      |                                                                                                    | 28. Y   | Auto Light &  | Photo Sensor          |
| 13      | -                                                                                                    |         | (Sensor Grou  | und)                  |
| 14      |                                                                                                    | 29. L   | Auto Light &  | Photo Sensor          |
| 15 B    | B-CAN (Low)                                                                                                    |         | (Sensor Sign  | al)                   |
| 16. W   | B-CAN (High)                                                                                                    | 30. G/O | Auto Light &  | Photo Sensor          |
| 17. B   | Ground (GM03)                                                                                                    |         | (Sensor Pow   | er)                   |
| 18. B   | Ground (GM03)                                                                                                    | 31. L   | ICM Relay B   | ox (Rear Wiper Relay  |
|         |                                                                                                    | 32. Br  | PCB Block     |                       |
|         |                                                                                                    |         | (Front Wiper  | (High) Relay)         |
|         |                                                                                                    | 33. R   | PCB Block     | and the second second |
|         |                                                                                                    |         | (Front Wiper  | (Low) Relay)          |
|         |                                                                                                    | 34. Br  | Multifunction | Switch                |
|         |                                                                                                    |         | (Wiper Low E  | 3/UP Signal)          |
|         |                                                                                                    | 35. Y   | P-CAN (Low)   | )                     |
|         |                                                                                                    | 36. B   | P-CAN (High   |                       |

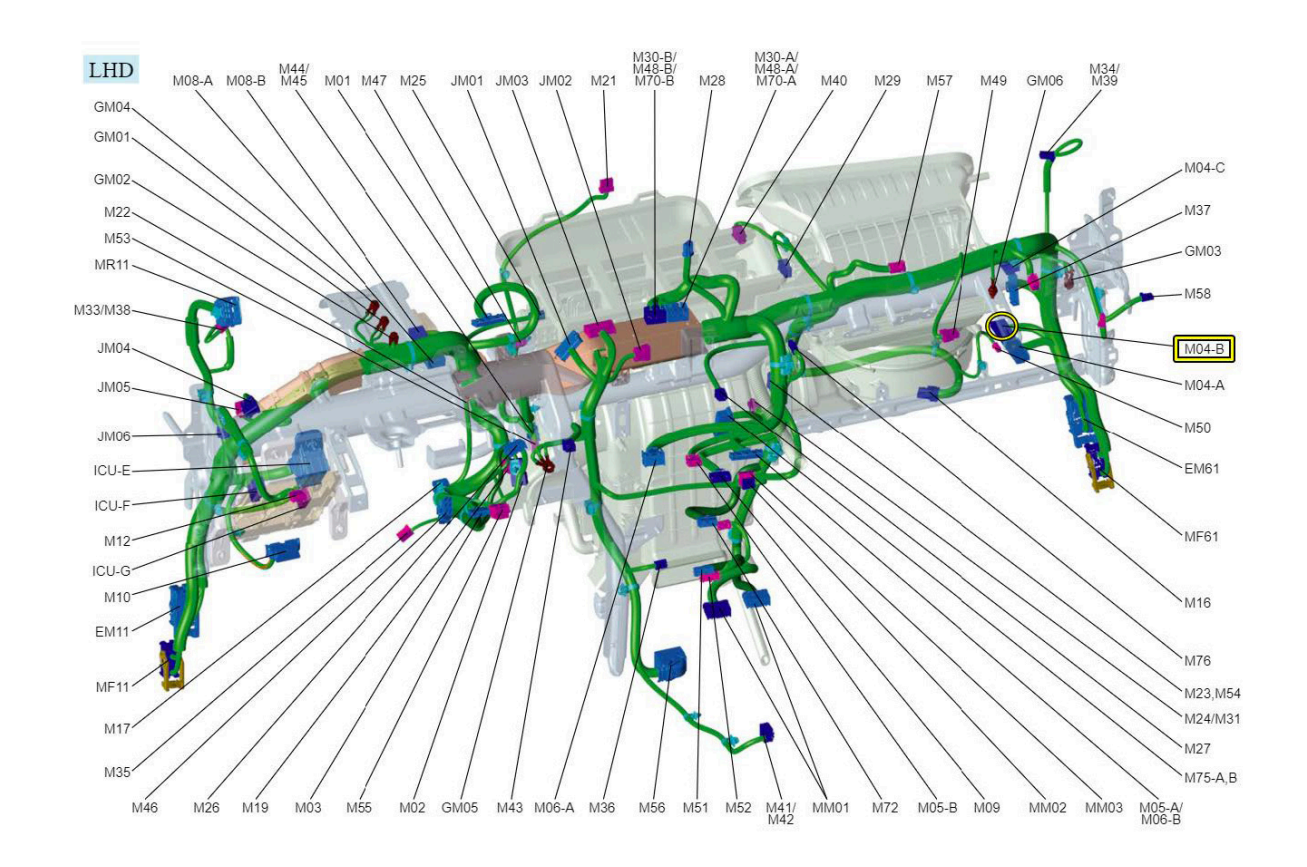

#### 2.3 Right Side of HVAC case - "M04-B" IBU Connector:

3. ICU Module - Left side of crash pad "ICU-G Junction Block " white connector:

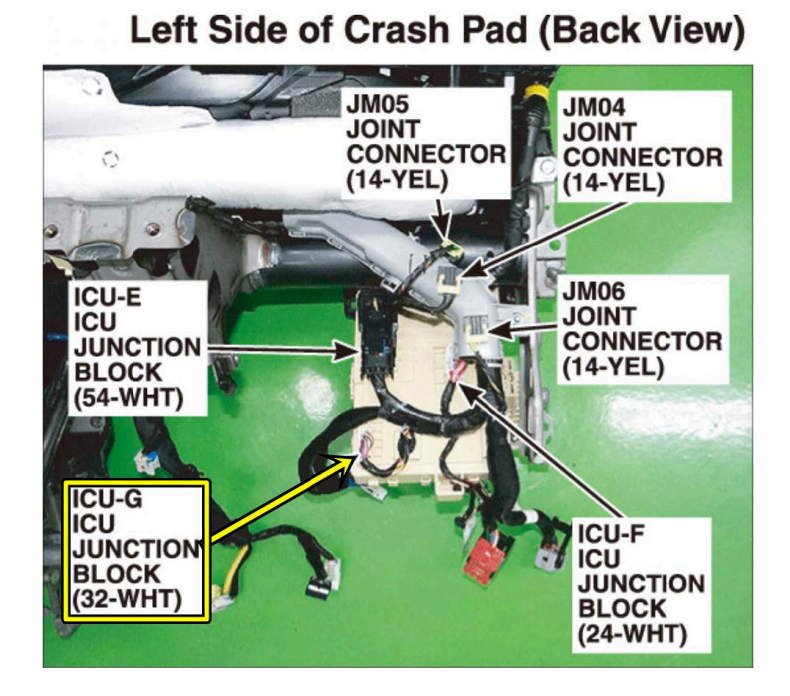

3.1 ICU Module - connector pinout:

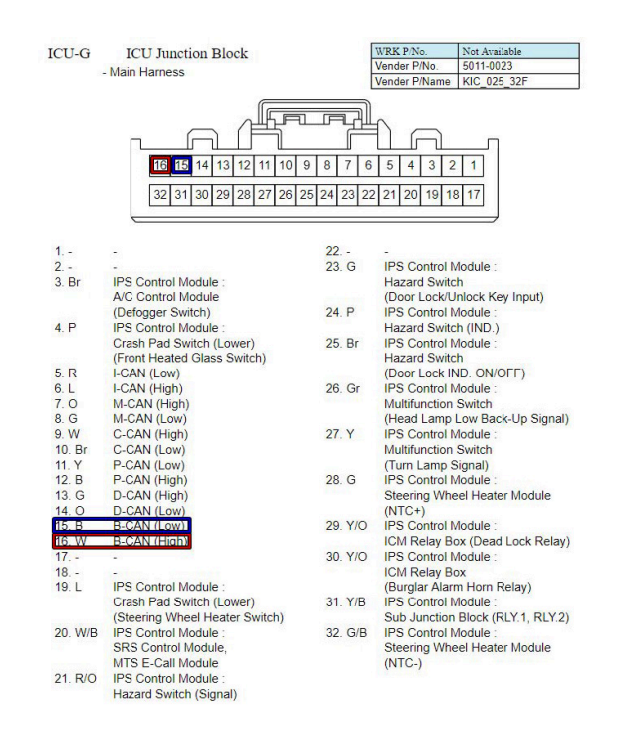

4. Wireless Charger Unit M63 - lower center of crash pad:

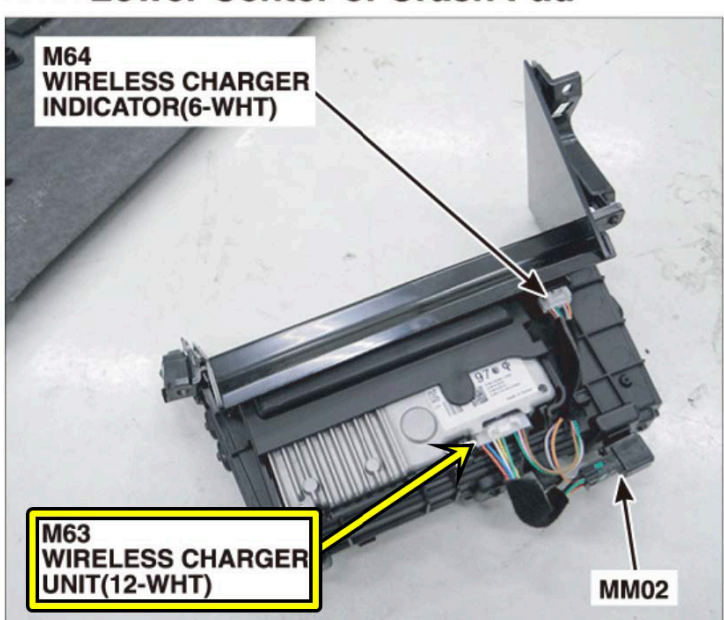

## Lower Center of Crash Pad

#### 4.1 Wireless Charger Unit M63 - connector (12 white):

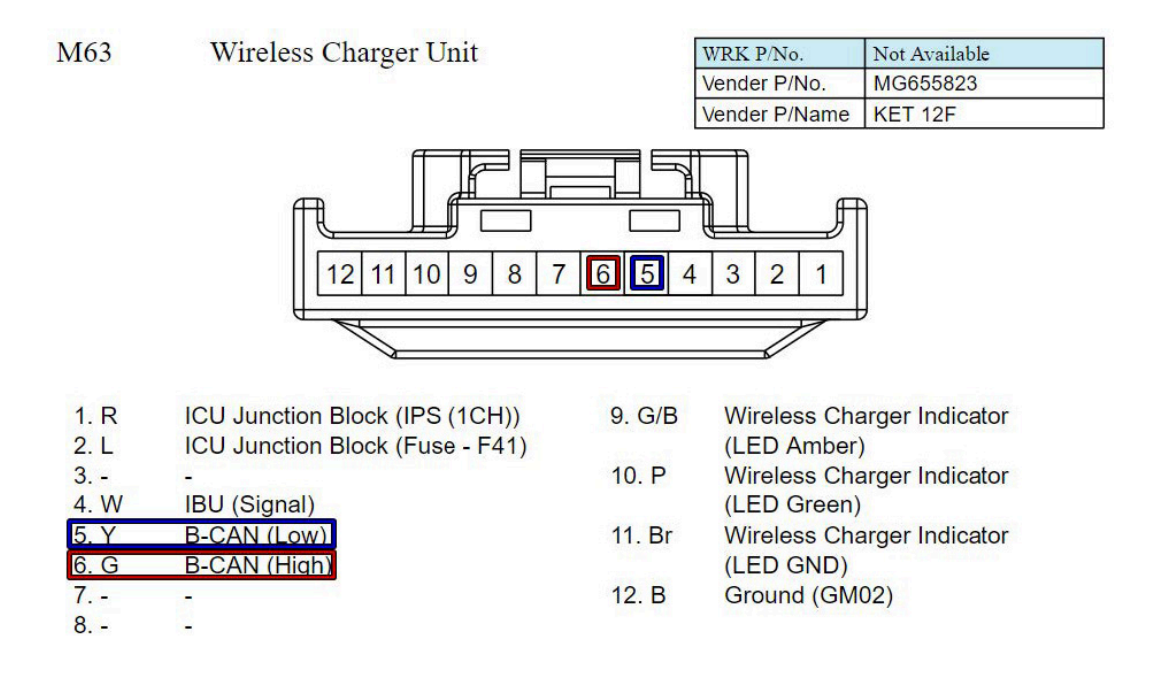